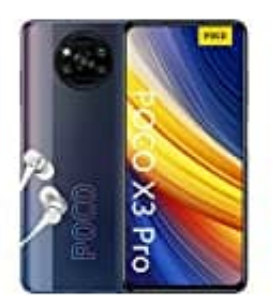

Xiaomi Poco X3 Pro

Benachrichtigungston einstellen

## 1. Öffne die Einstellungen.

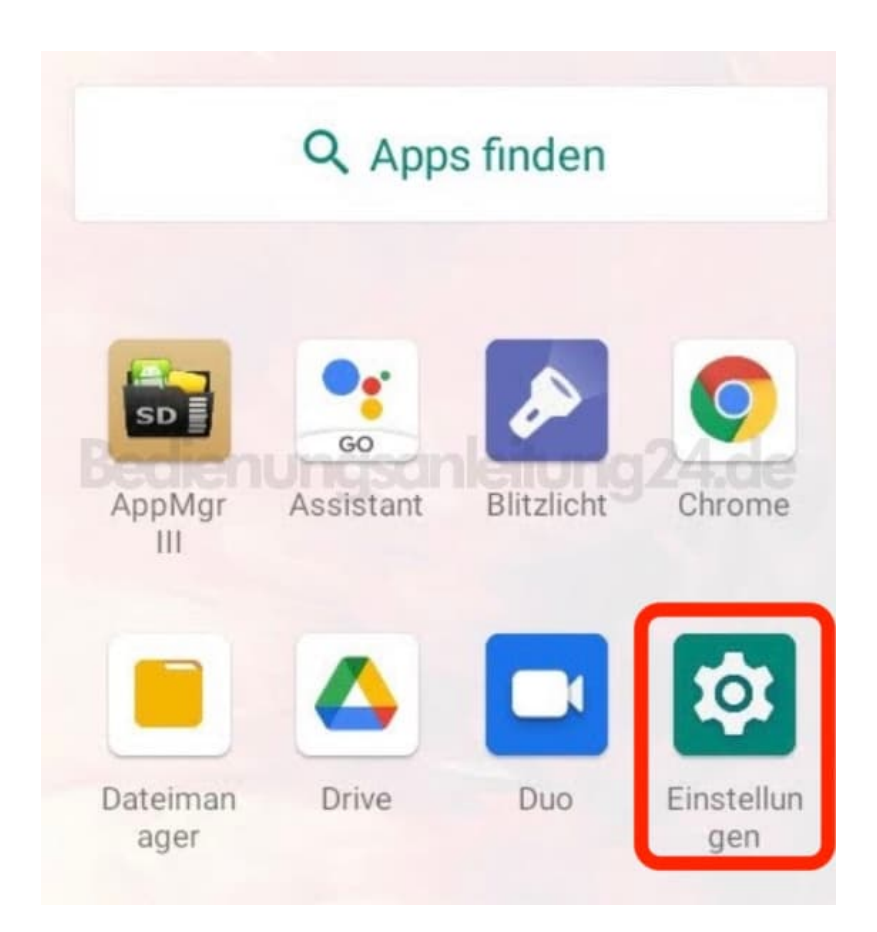

2. Scrolle zum Menüpunkt Töne.

| ٩           | Einstellungen durchsuchen<br>Datennutzung und Hotspot                   |
|-------------|-------------------------------------------------------------------------|
| 60          | Verbundene Geräte<br>Bluetooth                                          |
| iii<br>Bedi | Apps & Benachrichtigungen<br>Kürzlich verwendete Apps,<br>Standard-Apps |
|             | <b>Akku</b><br>83 %                                                     |
| ٩           | Display<br>Hintergrund, Ruhemodus,<br>Schriftgröße                      |
| ٩)          | <b>Töne</b><br>Lautstärke, Vibration, Bitte nicht<br>stören             |

## 3. Du bist jetzt im Töne Einstellungsmenü.

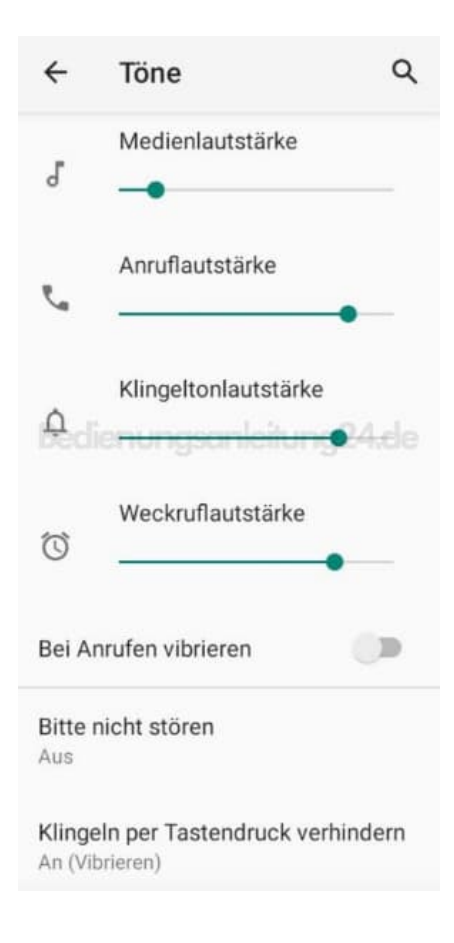

4. Scrolle hier nach runter zu Standard-Benachrichtigungston.

| 4               | Töne                                            | ٩        |
|-----------------|-------------------------------------------------|----------|
| Ø               | Weckruflautstärke                               | •—       |
| Bei A           | nrufen vibrieren                                |          |
| Bitte<br>Aus    | nicht stören                                    |          |
| Kling<br>An (Vi | eln per Tastendruck ver<br><sup>brieren</sup> ) | hindern  |
| Kling<br>Whist  | elton<br>le register                            |          |
| Stand<br>Bongo  | lard-Benachrichtigungs                          | ton      |
| ~               | Erweitert<br>Standard-Weckton, And              | lere Tön |

5. Wenn du eine Speicherkarte eingelegt hast, musst du wählen, einen Ton wählen willst, der auf dem internen oder dem externem Speicher liegt.

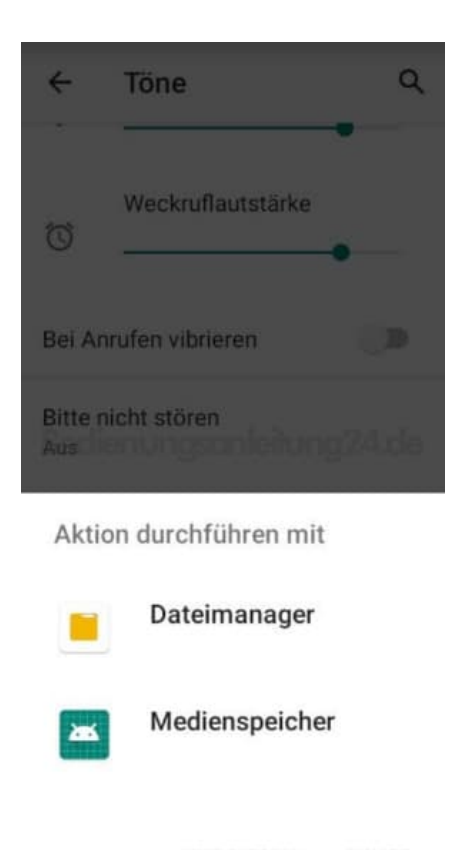

6. Wähle den gewünschten Ton und drücke OK.

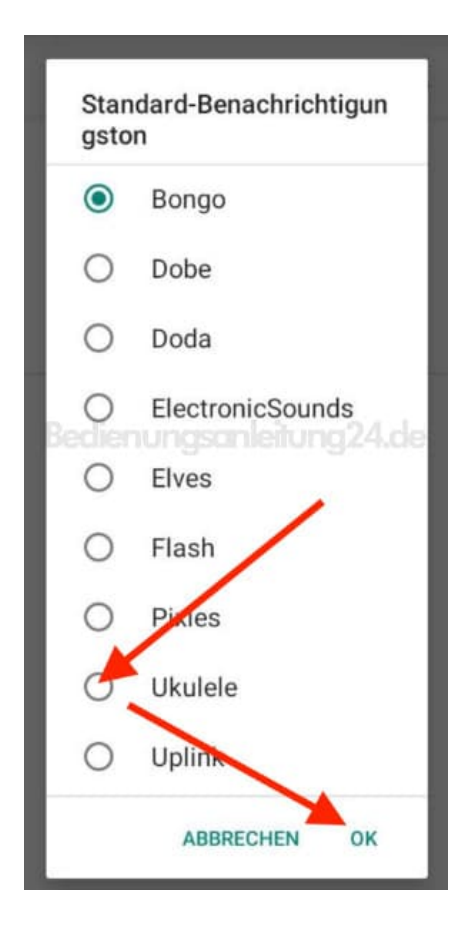

## 7. Der Ton ist nun geändert.

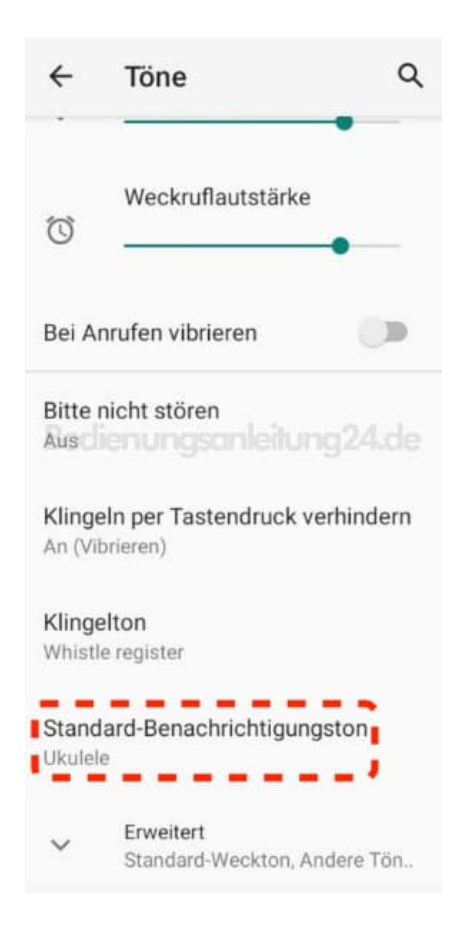